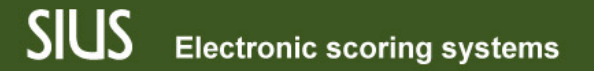

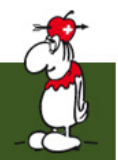

#### SIUS Data, Введение 1

SIUS Data, связь между оборудованием и ПО

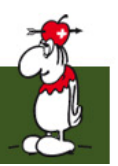

#### SIUS Data – Функционал

- SIUS Data предоставляет исходные данные для SIUS Rank
- Стрельбище может контролироваться SIUS Data

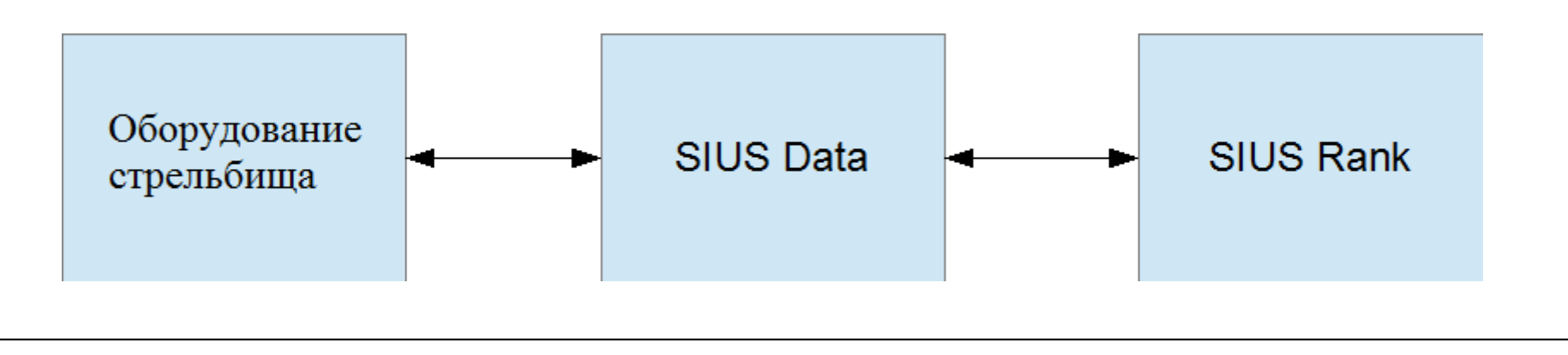

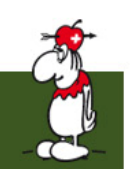

# Варианты запуска: Новое соревнование

- Откройте новое соревнование с пустыми мониторами
- Откройте новое
  соревнование без
  очищения мониторов

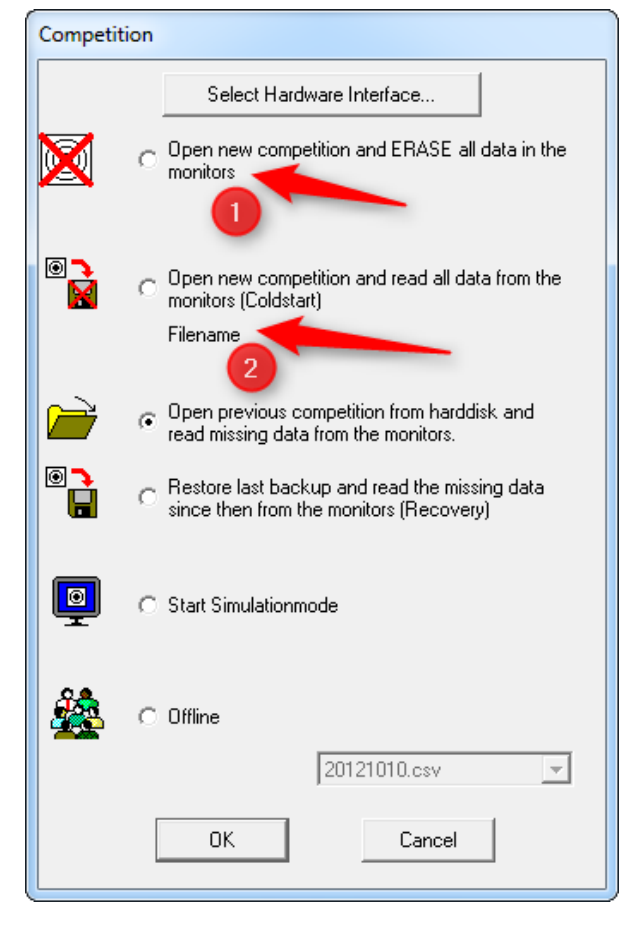

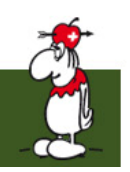

# Варианты запуска: Загрузка соревнования

- Загрузите предыдущее соревнование и данные с мониторов
- Восстановите последнюю резервную копию и прочитайте заново пропавшие данные

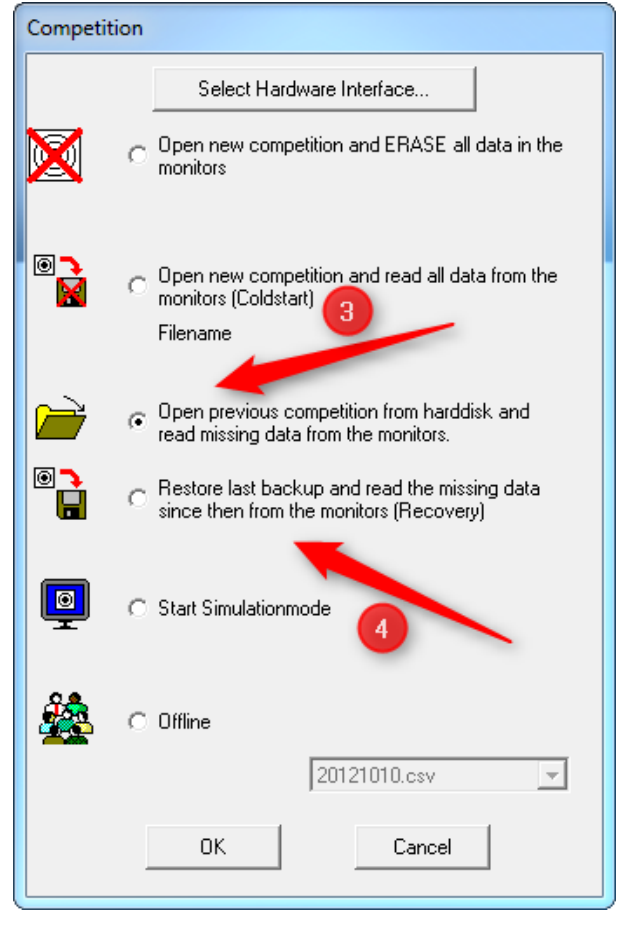

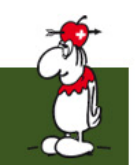

# Варианты запуска: Симуляция и автономный режим

- 5. Запустите SIUS Data в режиме симуляции
- В автономном режиме проект можно загрузить явно, без доступа к оборудованию

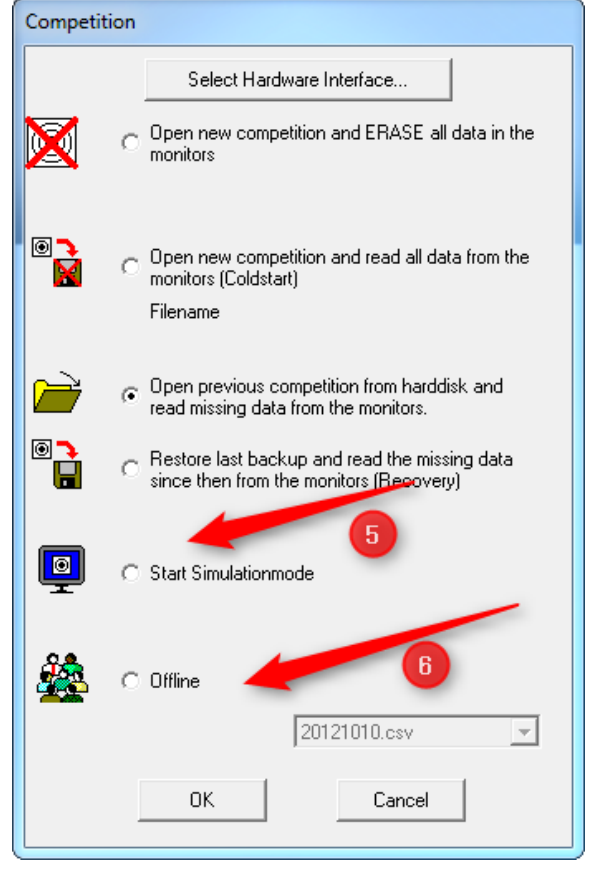

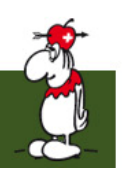

#### SIUS Data – Главный экран

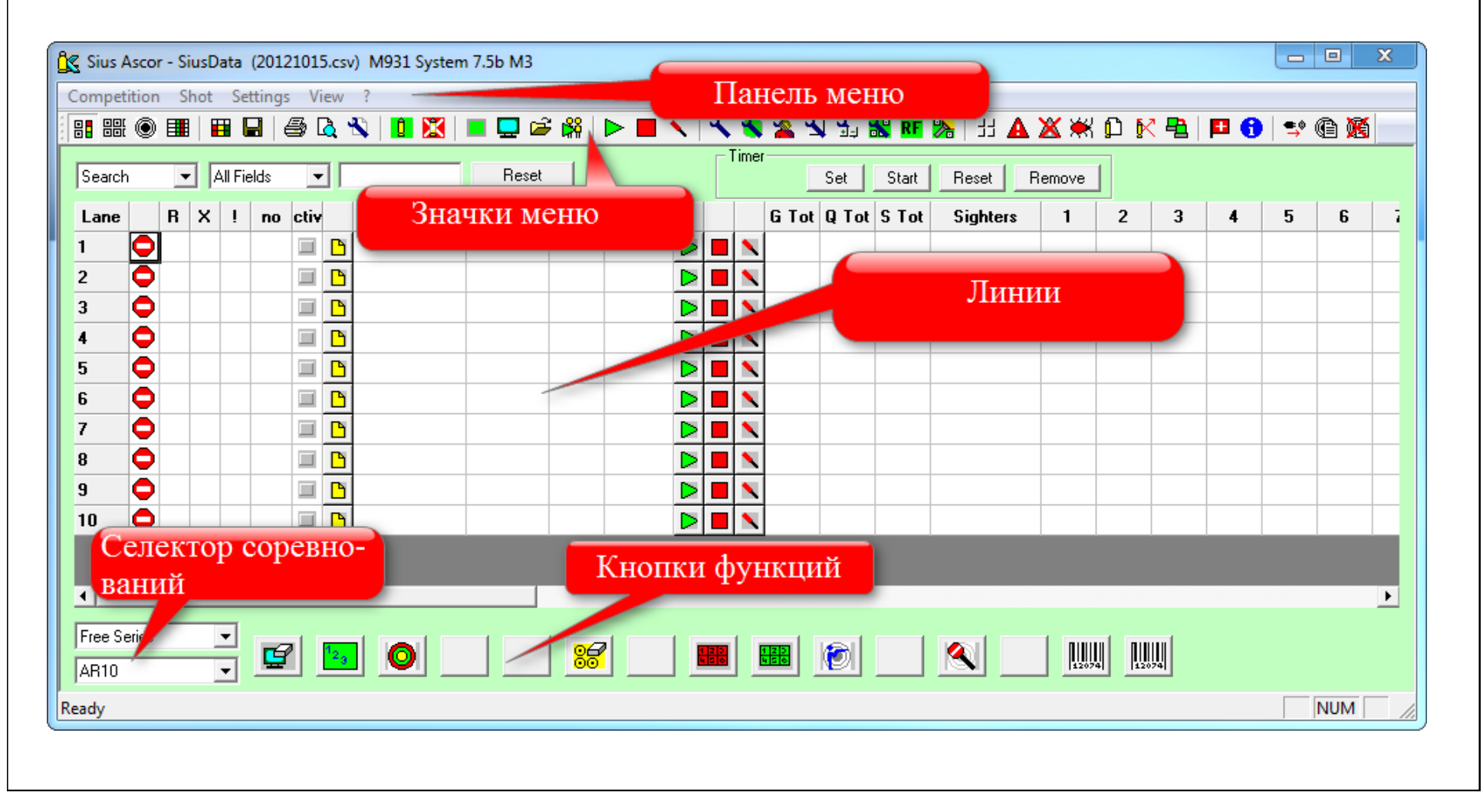

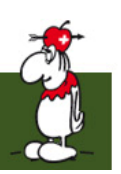

## SIUS Data: Подготовка к

#### соревнованию

- Выберите верные настройки соревнования
- Импортируйте стартовый список
- Выберите верное соревнование
- Активируйте линии

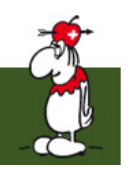

### SIUS Data: Конфигурация тира

- Откройте диалоговое окно "Config Range" значком в меню
- Конфигурация используется для настроек связи с оборудованием

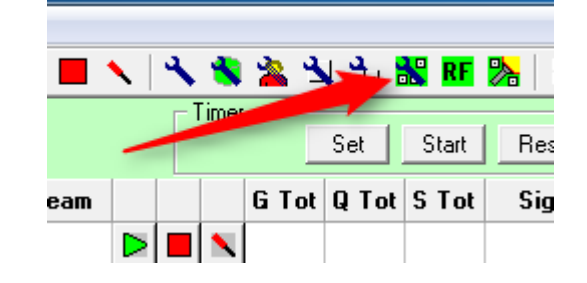

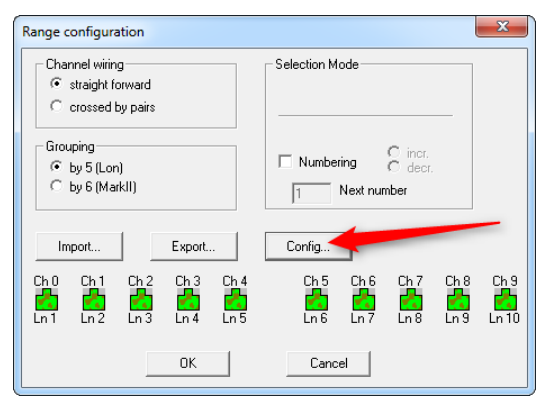

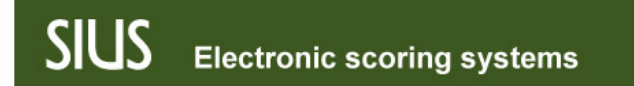

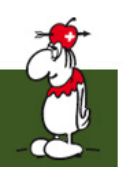

# SIUS Data: Конфигурация оборудования

- Настройки связи для тира
- "Number of targets" («Количество мишеней») важно для нас

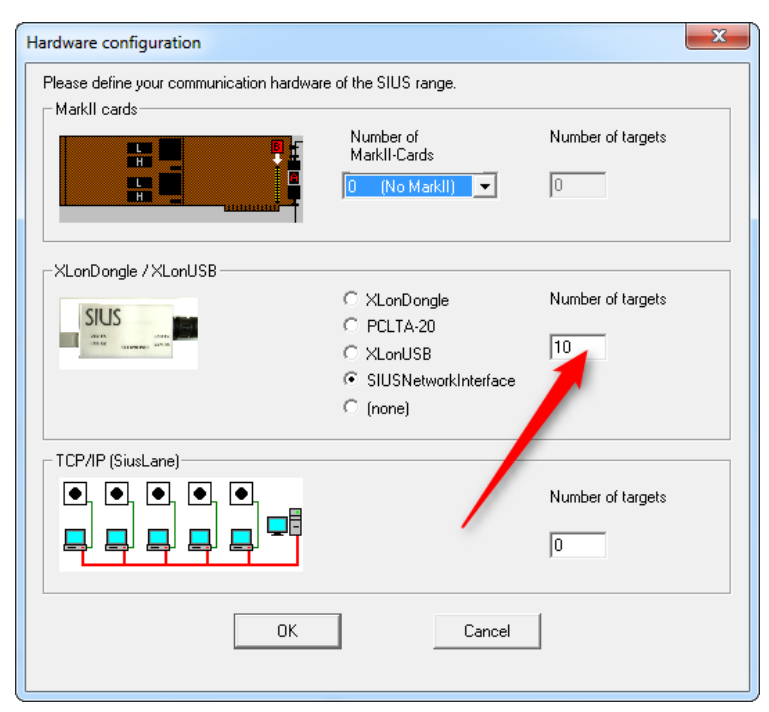

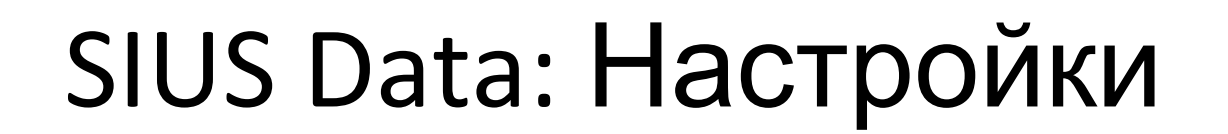

- 1. Выберите "Rangetype"
- 2. Выберите верную версию БУ

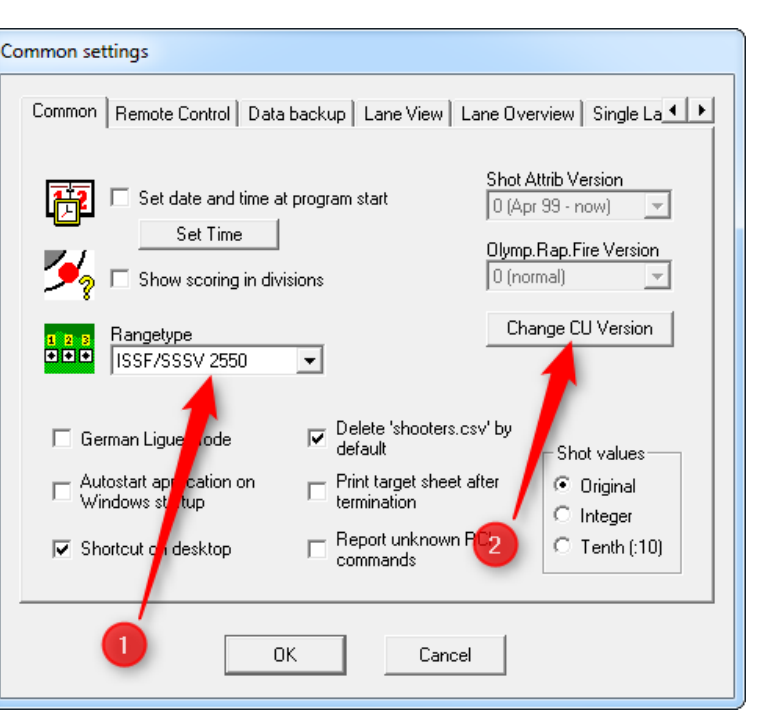

🔨 🔍 🔦 潅 🎿 🖫 🔠 🎀 😕 🗄

 Set Start

G To Q Tot S Tot

Rese

Sigh

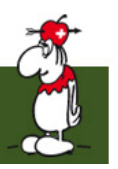

#### Подготовка соревнования

- Импортируйте спортсменов
- Выберите верную стадию (положение, финал, ...)
- Выберите смену
- Запустите и остановите линии
- Смените линии при обнаружении неисправности

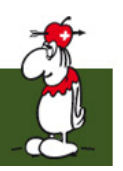

#### Импорт стрелков 1

- Стрелки экспортируются из в файле формата csv
- Нажмите кнопку "View Shooters"

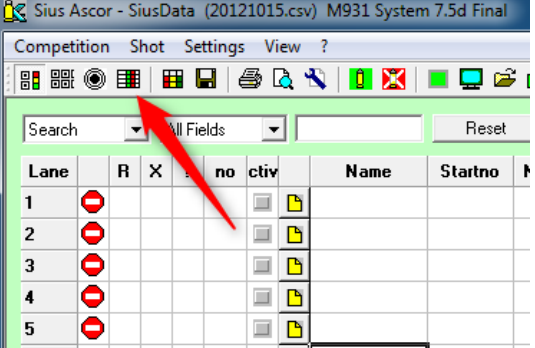

• Импортируйте стрелков из файла

| 4      |        |      |                |        |        |
|--------|--------|------|----------------|--------|--------|
| Insert | Delete | Sort | Ranking Import | Export | Create |
| eady   |        |      |                |        |        |

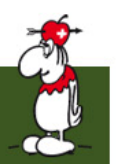

### Импорт стрелков 2

- Файл csv из SIUS Rank можно найти в главном каталоге под "Exports"
- Имя файла состоит из следующих частей
  - Сокращённое название: напр. АР60М
  - Стадия: еапр. Q
  - Тип: напр. stl (стартовый список)
  - Пример: *AP60M.Q.stl.csv*

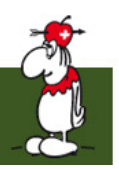

#### Выберите верную стадию

- На сетке "View Lanes-Grid" важно выбрать верную стрелковую программу для блоков управления.
  - Выстрел
  - Практика

| Air Rifle 60 📃 📃 |   |
|------------------|---|
| Air Rifle 40 🛛 📈 |   |
| Air Rifle 30     |   |
| Air Rifle 20     | - |
| Air Rifle 3×10   | = |
| Air Rifle 3*20   |   |
| Air Rifle 3×40   |   |
| Air Pistol 60    |   |
| Air Pistol 40    |   |
| Air Pistol 30    |   |
| Air Pistol 20    | Ŧ |
| Air Bifle 60     | • |
|                  | - |
| Qualification    | - |
|                  | _ |

| Qualification<br>Final | 6 |
|------------------------|---|
| Qualification          | - |

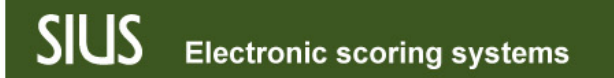

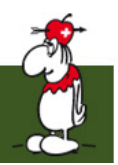

#### Выбор смены

• Импортируйте стрелков в соответствии с линиями

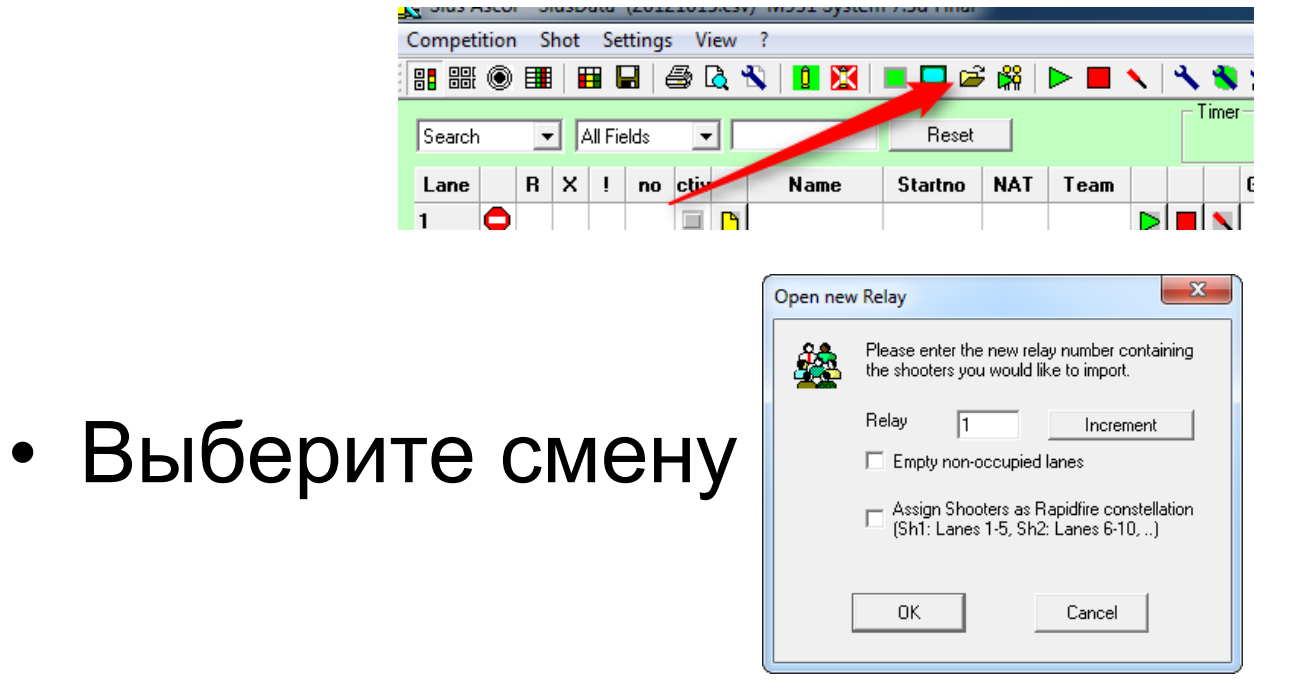

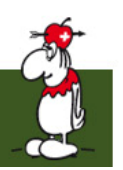

### Пример 1

- Ожидаем Квалификацию по Пневматической винтовке 60, мужчины, в две смены
- 2. Открыть SIUS Data
- 3. Импортировать стрелков из данного файла
- 4. Начать первую смену

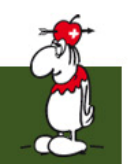

#### Включение / Отключение линий

- Выбор линий указан зелёным треугольником
- Открыть все выбранные линии можно кнопкой меню "Start all lanes"

| 4  | •       |   |   | Ľ |                    |      |     |                  | 1 |   |   |   |
|----|---------|---|---|---|--------------------|------|-----|------------------|---|---|---|---|
| 5  | 0       |   |   | ß | ASPANDIYAROVA D.   | 1004 | AUS | ⊳                | 1 | 0 | 0 | 0 |
| 6  | •       |   |   | 2 | LOEW Andreas       | 2034 | GER | Δ                | > | 0 | 0 | 0 |
| 7  | •       |   |   | ß | SHCHERBATSEVICH Y. | 1016 | BLR | ⊳                | 1 | 0 | 0 | 0 |
| 8  | •       |   | - | ۵ | GROZDEVA Maria     | 1020 | BUL | ⊳                | / | 0 | 0 | 0 |
| 9  | •       |   |   | ۵ | GALVEZ Fatima      | 2024 | ESP | Δ                | / | 0 | 0 | 0 |
| 10 | •       |   |   | ٦ | MITAS Efthimios    | 2039 | GRE | Δ                | / | 0 | 0 | 0 |
| 11 | •       |   |   | 2 | CHAIKA Viktoria    | 1014 | BLR | Δ                | > | 0 | 0 | 0 |
| 12 | •       |   |   | 2 | SERRANO Jesus      | 2025 | ESP | Δ                | > | 0 | 0 | 0 |
| 13 | •       |   |   | ß | BAKHTAMYAN N.      | 1001 | ARM | ⊳                | 1 | 0 | 0 | 0 |
| 14 | •       | / |   | ۵ | WEI Ning           | 2006 | CHN | ⊳                | 1 | 0 | 0 | 0 |
| 15 | •       |   |   | ۵ | PLANER C.          | 1011 | AUT |                  | / | 0 | 0 | 0 |
| 16 | •       |   |   | Ľ | VAN NUS Robyn      | 1006 | AUS | $\triangleright$ | 1 | 0 | 0 | 0 |
| 17 | <b></b> |   |   |   |                    |      |     | $\mathbf{N}$     |   |   |   |   |

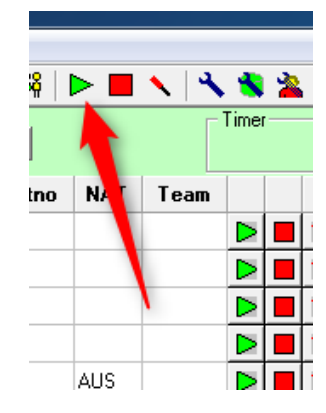

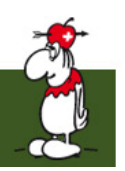

#### Значки линий

- Линия остановлена (неактивна)
- 💿 Программа активна, в режиме пристрелки
- Программа активна, в режиме соревнований
- МЕ9хх перезапускается и восстанавливается из журнала
- 👿 Мишень МЕ9хх, связь прервана
  - Связь ПК МЕ9хх прервана

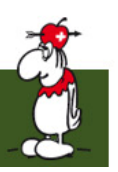

#### Значки по столбцу

- 🥂 "R": SiusData получает потерянные данные от МЕ9хх
  - "Х": зафиксирован перекрёстный выстрелтолько на 300м

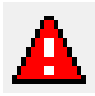

🛕 "!": зафиксирован недопустимый выстрел

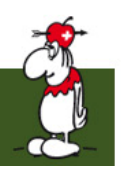

#### Смена линий для одного стрелка

- Технические проблемы могут стать причиной смены линии для одиночных стрелков
  - будьте готовы иметь несколько дополнительных линий
- Выстрелы объединяются по стартовому номеру, поэтому никаких действий в SiusRank не требуется.

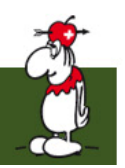

#### Шаги для смены линий

- Шаг 1: Остановить активную линию
- Шаг 2: Скопировать стартовый номер
- Шаг 3: Ввести его в сетку и нажать Enter
- Шаг 4: Запустить новую линию
- Шаг 5: Проверить верное поведение (пристрелки, соревновательные выстрелы, ...)

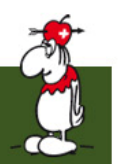

#### Упражнение 2

- Откройте линии для начала квалификации
- 2. Включите линию для одного стрелка

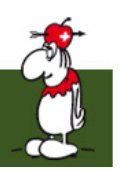

### Кнопки функций 1

- Кнопки функций разделены на:
  - Упражнение
  - Команда линии
  - Штрих-код

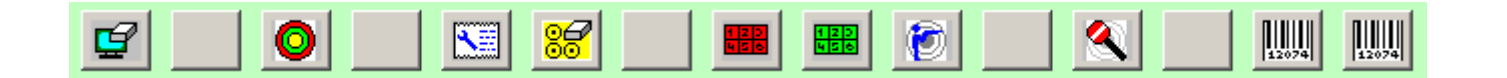

#### Кнопки функций 2: Конфигурация

- Значок конфигурации Кнопок 🔨 🗞 🔌 🛬 🐭 🛤 функций
- 15 слотов свободно конфигурируются командами
- каждый слот может включать в себя последовательность нескольких команд

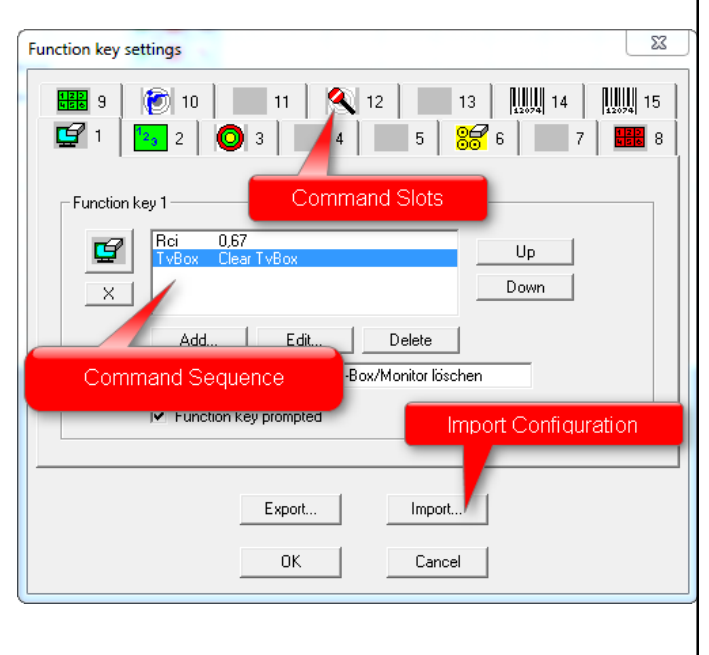

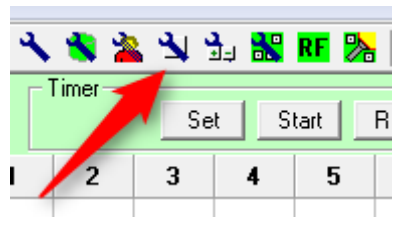

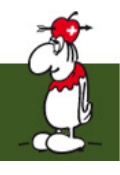

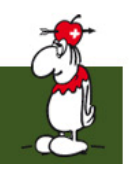

### Кнопки функций 3: Импорт

- Преднастроенные файлы конфигурации можно найти в папке установки
- Для Кубков мира МФСС SIUS рекомендует использовать Functions2\_Default.ini

| Functions2_Empty.ini                   | 17.09.2003 18:35 | Konfigurationsein | 1 KB |
|----------------------------------------|------------------|-------------------|------|
| Functions2_Norway_921.ini              | 17.09.2003 19:14 | Konfigurationsein | 1 KB |
| Functions2_Norway_931.ini              | 17.09.2003 19:16 | Konfigurationsein | 1 KB |
| Functions2_Norway_Config_931_System7   | 31.03.2005 08:18 | Konfigurationsein | 1 KB |
| Functions2_Norway_DFS15m_931_Syste     | 31.03 2005 08:18 | Konfigurationsein | 1 KB |
| Functions2_Norway_DFS100m_931_Syste    | 31 03.2005 08:18 | Konfigurationsein | 1 KB |
| Functions2_Norway_DFS200m_931_Syste    | 31.03.2005 08:18 | Konfigurationsein | 1 KB |
| Functions2_Norway_DFS300m_931_Syste.   | 31.03.2005 08:18 | Konfigurationsein | 1 KB |
| Functions2_Norway_Reindeer_931_System. | 31.03.2005 08:18 | Konfigurationsein | 1 KB |
| Functions2_Service931.ini              | 18.04.2011 10:50 | Konfigurationsein | 2 KB |
| Functions2_SUI_Init.ini                | 10.02.2009 09:44 | Konfigurationsein | 2 KB |
| Functions2_Sweden.ini                  | 18.04.2008 16:05 | Konfigurationsein | 1 KB |
| Functions2_Worldcup.ini                | 22.09.2003 16:28 | Konfigurationsein | 1 KB |
| Functions2_Worldcup_JBsVersion.ini     | 21.10.2004 10:02 | Konfigurationsein | 2 KB |

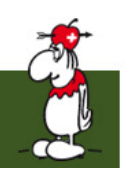

#### Кнопки функций 4: Стандартный вариант

- 🛃 Очистить выстрелы на мониторах линии и табло
- Переключить с режима пристрелки в режим матча
- 🔳 Включить режим практического контроля
- Переключиться в местный режим
- Перейти на следующую позицию после паузы (сначала надо выбрать режим практического контроля)

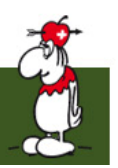

#### Демонтаж после смены

- SIUS Data должен быть перезапущен на каждую смену
  - данные каждой смены могут храниться в отдельных файлах
- Хорошая практика называть сsv-файл в соответствии с рекомендациями (напр. АР60MQ)
- Скопируйте созданные файлы (содержащие выстрелы) в безопасное место